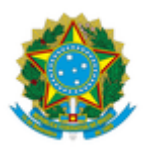

## MINISTÉRIO DA EDUCAÇÃO UNIVERSIDADE FEDERAL DA INTEGRAÇÃO LATINO-AMERICANA PRÓ-REITORIA DE GESTÃO DE PESSOAS

## EDITAL Nº 15/2021/PROGEPE

Foz Do Iguaçu-PR, 02 de fevereiro de 2021.

O Pró-Reitor de Gestão de Pessoas da Universidade Federal da Integração Latino-Americana - UNILA, conforme competências delegadas por meio da Portaria nº 286/2020/GR/UNILA, divulga a data e a relação de horários das entrevistas para o Processo Seletivo Simplificado para Professor Substituto, regido pelo Edital nº 372/2020/PROGEPE:

**Área/Subárea:** Arquitetura e Urbanismo/Projeto de Arquitetura e Urbanismo com ênfase em Meios de Expressão e Representação **Data da realização das entrevistas: 10/02/2021** 

| Inscrição    | Nome Do Candidato                     | Horário Entrevista * |
|--------------|---------------------------------------|----------------------|
| 202011001906 | DEYVID ALÉX DE BITENCOURT<br>MONTEIRO | 14h00                |
| 202100001910 | ELAIZ APARECIDA MENSCH BUFFON         | 14h30                |
| 202100001916 | JONAS DELECAVE DE AMORIM              | 15h00                |
| 202100001912 | MARIANA MOURA BAGNATI                 | 15h30                |
| 202100001917 | STAMATIA KOULIOUMBA                   | 16h00                |
| 202011001909 | VANESSA MARIA ANDREOLA                | 16h30                |

\* Horário Oficial de Brasília

| Plataforma utilizada para<br>realização das entrevista | https://conferenciaweb.rnp.br                                                                                  |
|--------------------------------------------------------|----------------------------------------------------------------------------------------------------|
| Observações:                                           | O convite (link) para acesso a entrevista será<br>encaminhado por email aos candidatos até o dia<br>08/02/2020 |

Instruções para participar da entrevista:

No dia 10/02/2021, conforme o cronograma de entrevistas, no horário definido para cada candidato, acessar a sala de videoconferência conforme convite a ser encaminhado no e-mail cadastrado no momento da inscrição.

Detalhes do acesso à plataforma da RNP:

Participação através de computador com acesso à banda larga (recomenda-se a utilização do navegador Mozilla Firefox):

1. Acesse o link do RNP em seu navegador de internet 05 minutos antes do horário estipulado para início da reunião;

2. Clique em "SALA VIRTUAL" no canto direito da tela;

3. Na janela "Não tenho uma conta" ao lado direito da tela digite seu nome e clique em "entrar";

4. Aguarde um instante e, na tela que aparecer, clique em "confirmar" e seja bem vindo à sala virtual!

5. Seguir as instruções indicadas nas telas seguintes para configurar microfone (na opção "Como você gostaria de se juntar ao áudio", marcar MICROFONE). O navegador solicitará algumas permissões para habilitar seu microfone, é necessário realizar o aceite para conceder o acesso dessa mídia;

6. Na parte inferior da tela, clicar no ícone da câmera e seguir as instruções da tela para transmiti-la. O navegador solicitará algumas permissões para habilitar sua câmera, é necessário realizar o aceite para conceder o acesso dessa mídia;

7. Recomendamos, também, a utilização de fones de ouvido com microfone para evitar microfonias e reverberações dentro da sala de conferência.

(Assinado digitalmente em 03/02/2021 16:32) THIAGO CESAR BEZERRA MORENO PRO-REITOR(A) - TITULAR CHEFE DE UNIDADE PROGEPE (10.01.05.23) Matrícula: 1905452

Para verificar a autenticidade deste documento entre em <u>https://sig.unila.edu.br/public/documentos/index.jsp</u> informando seu número: **15**, ano: **2021**, tipo: **EDITAL**, data de emissão: **02/02/2021** e o código de verificação: **5678d260ac**